台北市優免(第2類)選填、列印正式報名表、簽名、交件、繳費 步驟

1. 點選「112 學年台北市優免網站」網址: <u>https://112priorefa.tp.edu.tw/</u> 以帳號密碼登入

| E     正     三     三     三     三     三     三     三     三     三     三     三     三     三     三     三     三     三     三     三     三     三     三     三     三     三     三     三     二     二< | 高級中等學校<br>、學委員會 | 臺北市112學年度高級中等學校優                   | 先免試入學             |
|----------------------------------------------------------------------------------------------------|-----------------|------------------------------------|-------------------|
| ●【. 完催認是台                                                                                                    | 北市慢             | 免網站<br>● 集報學生端                     |                   |
| 冉按豆八                                                                                                    | IUgu            |                                    |                   |
|                                                                                                    | 登入對象:           | 學生端▼                               |                   |
|                                                                                                    | 學校:             | 臺北市_臺北市立南門國民中學 →                   |                   |
|                                                                                                    |                 | ※可輸入【國中名稱】查詢                       |                   |
|                                                                                                    | 帳號:             |                                    | 國民教<br>國教士        |
| 5                                                                                                    | 密碼:             | <sup>身分證字號</sup><br>帳密與基北免相同       | 優質國<br>優質國<br>邁向國 |
| Provense)<br>Andrease                                                                                                    | 驗證碼:            | 與基北區免試平台相同                         |                   |
|                                                                                                    |                 | 7 <b>DFE</b> 重新整理<br>(不分大小寫)       |                   |
| 輸入資料後登入按鈕                                                                                                    | 〔再按             | 登入 忘記密碼                            |                   |
|                                                                                                    | z               | ▶作業平台建議使用 Microsoft Edge、Chrome瀏覽器 |                   |

2. 點選「第二類優免」→再點「志願選填」

| TRY YOUR BE   | 臺北市高級中等學校<br>優免入學委員會 |       | 臺北市112學年度高級中等學校優先免試入學 |       |    |           | 學委 |
|---------------|----------------------|-------|-----------------------|-------|----|-----------|----|
| 創覽資料          | 志願選填相關作業             | 第一類優免 | 第二頍優免                 | 相關下載  | 登出 |           |    |
|               |                      |       | 志願選填                  |       |    |           |    |
| [ 最新公告資       | [料]                  |       |                       |       |    |           |    |
| <b>F</b> 公告資料 | 查詢區                  |       | 查詢我的志願資               |       |    |           |    |
|               |                      |       |                       | 列印報名表 |    |           |    |
| Q 🖉           | 標題                   |       | 分發序查詢                 |       |    |           |    |
|               | < < < 1              | > >>  | 查詢報名狀態                |       | ,  | al 1 Page |    |
|               |                      |       |                       |       |    |           |    |

| 志願選填                |                                          |
|---------------------|------------------------------------------|
| 條件: 請選擇類別 	 請選擇公私立  | ★限選一個學校                                  |
| 優免欲加入學校: 請選擇學校 → 加入 | 選好 按加入                                   |
| 優免 1個/1個            |                                          |
| (修改9                | 双新增志願後・務必按ト「儲存志願」按鈕)<br>儲存志願             |
| 學校序                 |                                          |
| 1                   | 313302<br><sup>重北市立中議高級中學</sup> 人一正安储仔芯腺 |

## 3. 接著選好要的學校, 按加入, 並記得儲存志願

## 4. 先查詢志願確認無誤,再列印正式報名表。

|                 | 2         |                  |                      |                               |       |     |            |
|-----------------|-----------|------------------|----------------------|-------------------------------|-------|-----|------------|
| 覽資料             | 志願選埴      | 相關作業             | 第一類優免                | 第三類優免                         | 相關下載  | 登出  |            |
|                 |           |                  |                      | 志願選填                          |       |     |            |
| 查詢我的            | 志願資料      |                  |                      |                               |       |     |            |
| 的我的志願資料 注意      |           | 注意事」             | ı<br>Ģ               | • 查詢我的志願資<br>列印報名表            | E #4  |     |            |
|                 |           | 同學您好!」<br>可至 志願選 | 以下為您的志願對<br>填相關作業/列印 | 器填加来・<br>「報名友・列印「草稿」<br>「アナコー | ₩名表」; |     |            |
|                 |           | 志願選步             | 真結果                  | 人作                            | 認志    | -   | <b>共</b> 決 |
| I IC            |           | 資料最後修            | 改時間 2                | 202 <del>2/929</del> 下午 08 46 | 下日幸   |     | ŧ          |
|                 | -2010     | 就讀學校             | 1                    | 臺北市立南門國民中學                    |       |     |            |
|                 |           | 班級               | (                    | 00                            |       |     |            |
| THE PROPERTY IS | Sal mar 5 | 座號               | (                    | 00                            |       |     |            |
|                 |           | 學號               | 1                    | 1100000                       |       |     |            |
|                 |           | 姓名               | 112                  | 則試學生男生                        |       |     |            |
|                 |           | 性別               | 1 inn                | 男                             |       |     |            |
|                 |           |                  |                      |                               | 志願選   | 填結果 |            |
|                 |           | 1. 臺北市立          | 中崙高級中學               |                               |       |     |            |

5. 列印「正式報名表」此步驟之後會產生一個 PDF 檔,不論有沒有印出紙本,都無法 再修改志願,請謹慎!

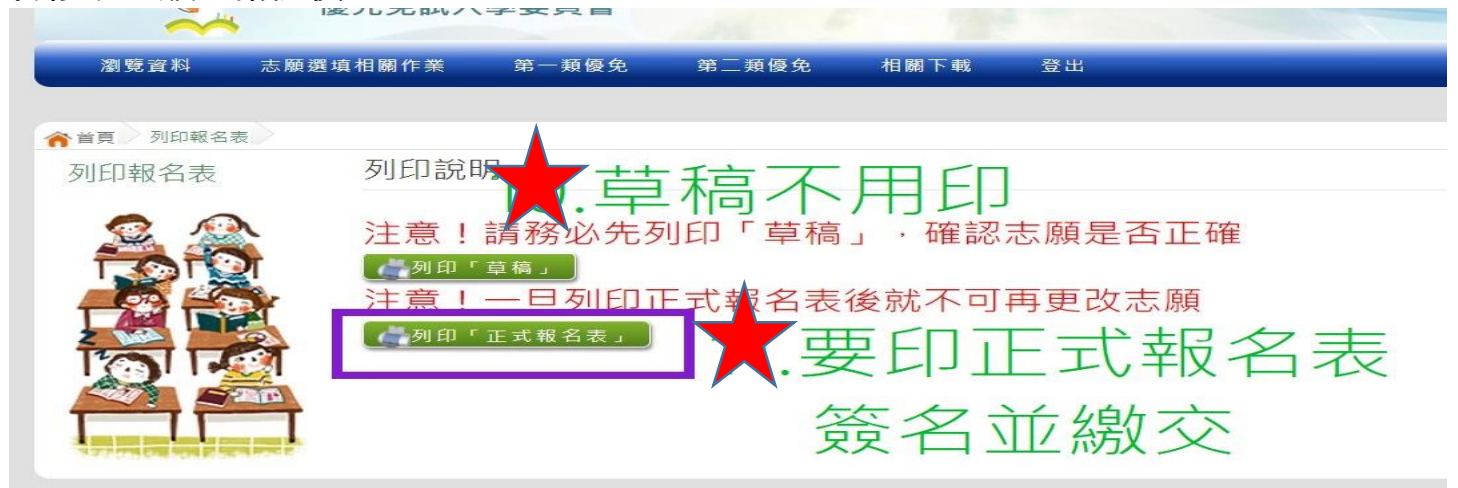

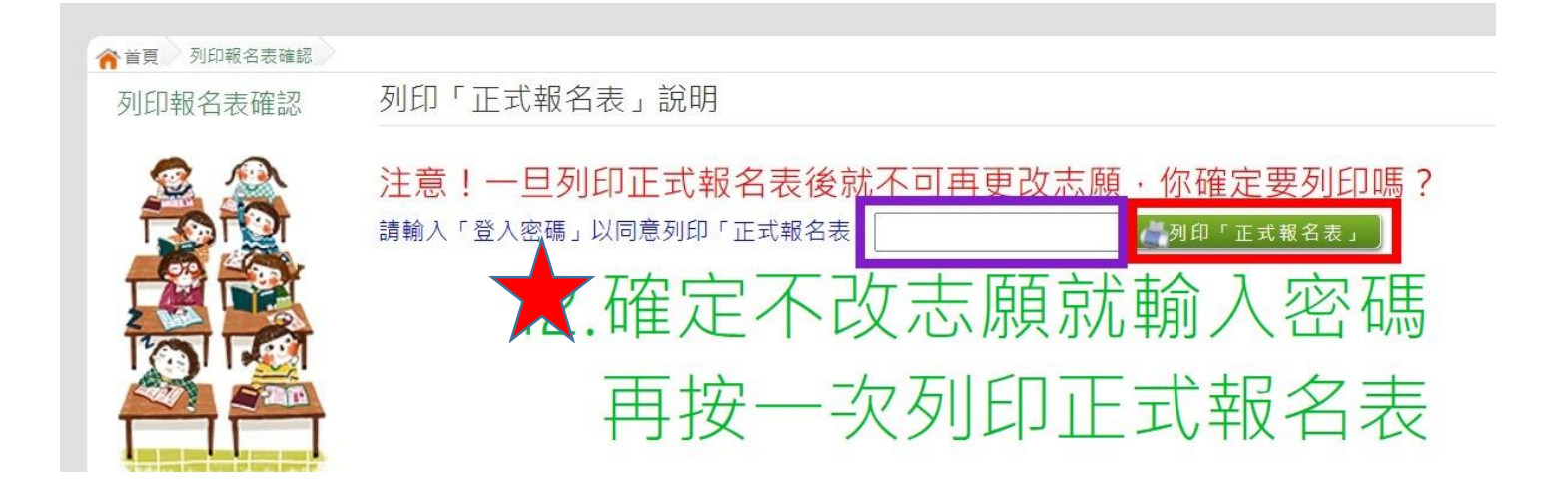

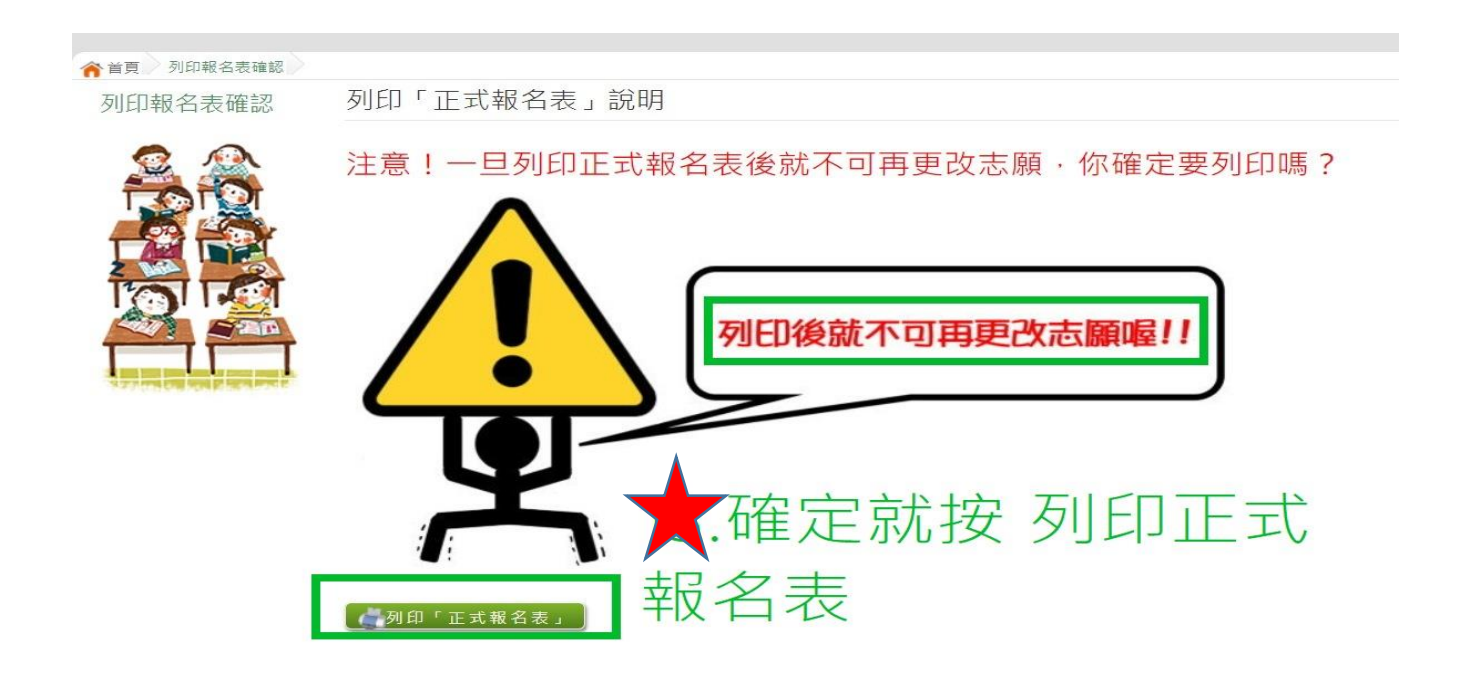

## 6. 如果沒有直接開啟檔案畫面,會在螢幕左下方有一個 pdf 檔,請點選打開

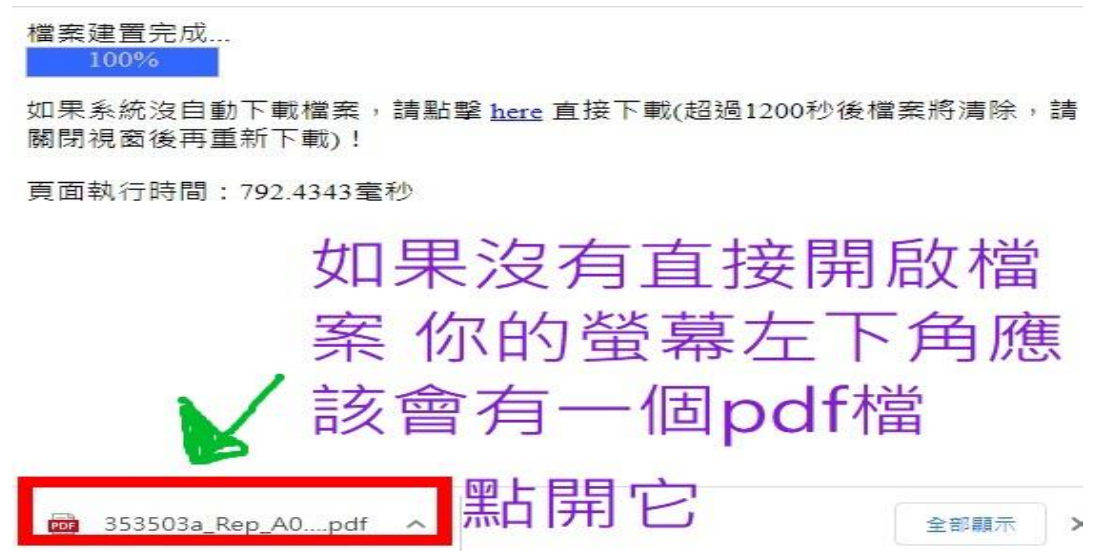

7. 若家中無印表機,可將此檔案另存新檔至您的隨身碟,再帶至超商列印即可

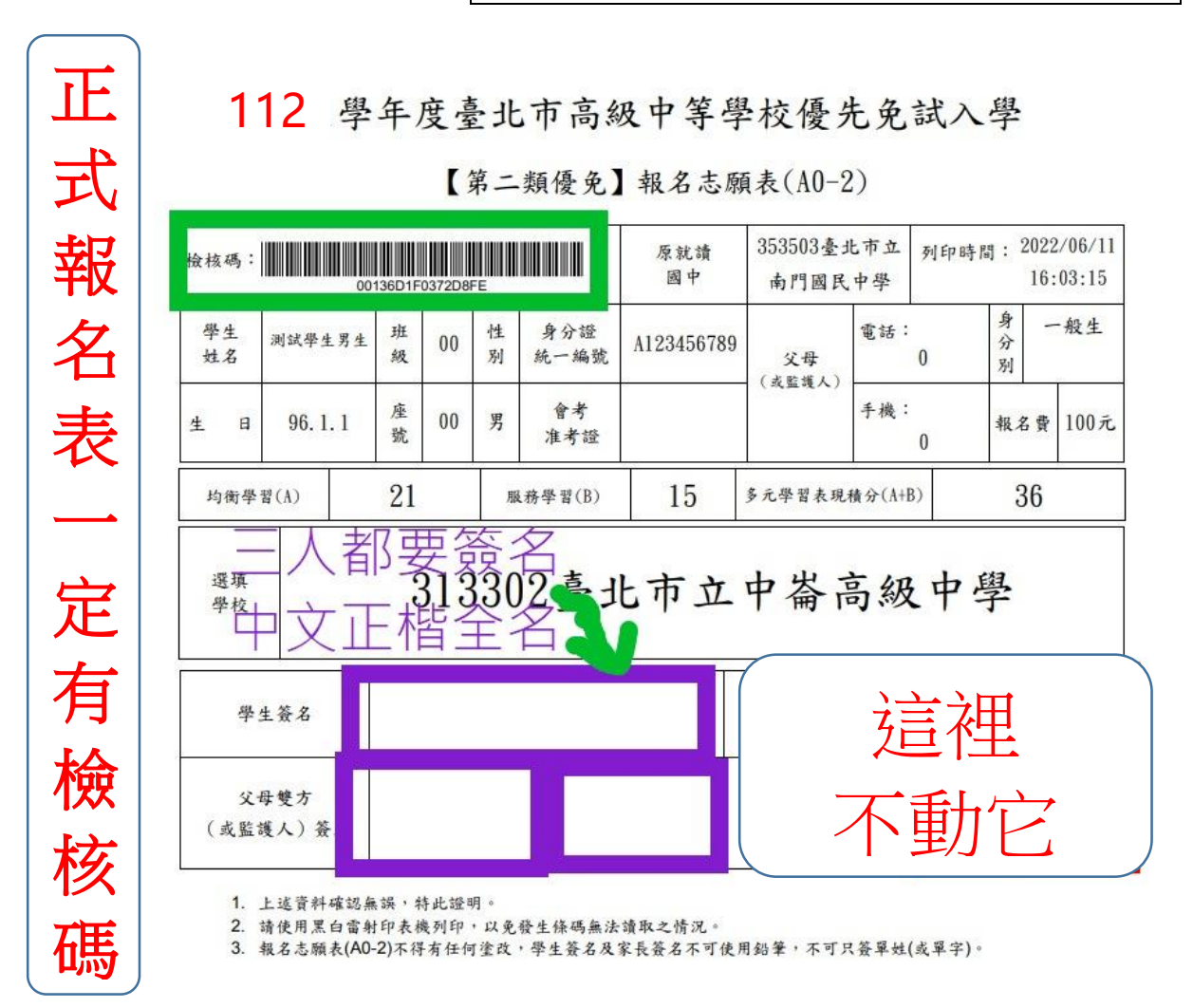

8. 因全年級人數眾多,註冊組需要時間一張一張檢核是否合格。 請一定要在 6/12(一)下午 13:00-16:00 依各班排定時段將 已印好、家長及學生三人都簽妥中文正楷全名的正式報名表及報名 費 100 元,交至南門國中 仁愛樓 2 樓會議室。

| 901-905 | 下午1點至2點 |
|---------|---------|
| 906-910 | 下午2點至3點 |
| 911-916 | 下午3點至4點 |

10.報名表上不要做任何塗、改、劃記,若塗改請重印一張重簽名。
11.只要印在一般 A4 白紙上即可,兩個家長簽名部份,若只有一個家長,請兩格都簽同一個名,並在第二格自行註記原因:例如「單親」、「外地工作」、「外地出差」、「國外工作」、「國外出差」……。

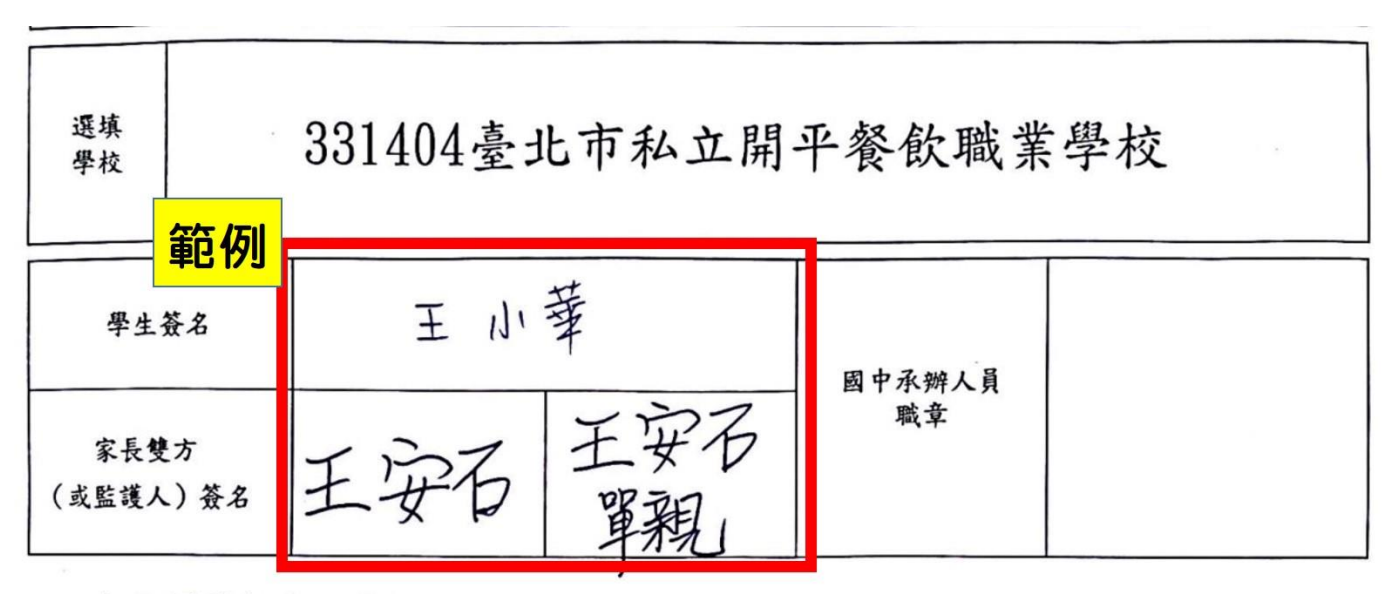

1. 上述資料確認無誤,特此證明。

請使用黑白雷射印表機列印,以免發生條碼無法讀取之情況。

報名志願表(A0-1)不得有任何塗改,學生簽名及家長簽名不可使用鉛筆,不可只簽單姓(或單字)。

※請於 6/7 畢業前先測試帳號密碼。 ※也可參閱南門校網升學資訊區公告之台北市優免學生操作手冊。